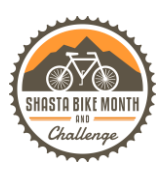

# Registering on Love to Ride for Shasta Bike Month & Challenge Events

### For new participants and returning participants:

- 1. Start by going to the website: <u>lovetoride.net/shasta</u> on your internet browser.
- 2. Click on the 'Register tab' in the blue bar. Choose how you would like to sign up. For the purposes of this demo, we will sign up through email. If you already have a profile, click 'Log In'.

| 🔹 Safa<br>••• | ari File Edi | t View History  | Bookmarks W | indow Help | 🔒 lovetor                                                                                  | ide.net                                                                                          | ۲<br>د  | <u>ය</u> | Thu 10:11 AM        | ९ ⊜ ≡<br>≙ उ |
|---------------|--------------|-----------------|-------------|------------|--------------------------------------------------------------------------------------------|--------------------------------------------------------------------------------------------------|---------|----------|---------------------|--------------|
|               | L©VE<br>Shas | T© RI<br>Ta cou | DE<br>Inty  | BI         | KE MAY                                                                                     |                                                                                                  |         | 500      | <del>\$</del> \$\$= | -            |
|               | HOME         | STORIES         | PRIZES      | RESULTS    | INFO                                                                                       | REGISTER                                                                                         | LOG IN  |          |                     |              |
|               |              |                 |             | f S        | IGN UP WITH<br>SIGN UP WIT<br>SIGN UP WI<br>n Love to Ridd<br>ervice and Pr<br>tered in th | H FACEBOOK<br>TH STRAVA<br>ITH EMAIL<br>e you agree to the T<br>ivacy Policy.<br>he past? Log in | erms of |          |                     |              |
| -24           |              | 81              |             |            |                                                                                            |                                                                                                  |         |          |                     | af           |

3. Once you sign in, you will be prompted to opt into the challenge that is currently taking place (a message will pop up within a few seconds.) Fill in the prompts. Be sure to use a valid email as that is how we will keep you up to date with challenge details and notify you if you win a prize! Fill out the survey when prompted. This will help determine if you are a new or regular rider during the challenge. \*A new rider is someone who doesn't ride at all (yet), or less than once a month when they sign up with Love to Ride.

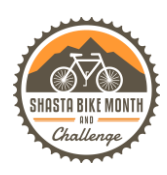

4. If you are new to Love to Ride, fill in your personal information. Make sure you use a valid email address that you check regularly. You don't want to miss out on being notified if you win a prize! Click 'Register.'

| Safari         File         Edit         View         History         Bookmarks           Image: Comparison of the second second sec | Window Help<br>📾 lovetoride.net | [] 💩 🎅 100% [6월) ◀)<br>C<br>1 Your Yoga Al…ga community | Thu 10:11 AM Q 😨 📰 |
|----------------------------------------------------------------------------------------------------|---------------------------------|---------------------------------------------------------|--------------------|
|                                                                                                    | f SIGN UP WITH FACEBOOK         |                                                         |                    |
|                                                                                                    | SIGN UP WITH STRAVA             |                                                         |                    |
|                                                                                                    | SIGN UP WITH EMAIL              |                                                         |                    |
|                                                                                                    | First name                      |                                                         |                    |
|                                                                                                    | Last name                       |                                                         |                    |
|                                                                                                    | Email                           |                                                         |                    |
|                                                                                                    | Password                        |                                                         |                    |
| 0                                                                                                    | I am at least 13 years old _    |                                                         |                    |
|                                                                                                    | I'm not a robot                 |                                                         |                    |
|                                                                                                    | DECISTED                        |                                                         |                    |
|                                                                                                    |                                 |                                                         |                    |

5. Now that you are registered and can see your profile, you will want to make sure that the gray box on the right side of your profile page says: **"You're registered!"** 

| Google Maps YouTube iCloud MyChar     | t - Login Page VIP | KID Teach | er's Portal | Google Y | ogaAnatomy | .ntals: Lo | g In Your Yo | oga Alga community                   |
|---------------------------------------|--------------------|-----------|-------------|----------|------------|------------|--------------|--------------------------------------|
|                                       |                    |           |             |          |            |            |              |                                      |
| ACTIVITY                              | <                  |           | AP          | RIL 20   | 21         |            |              | BIKE MONTH CHALLENGE - 2021          |
| Anna Blasco just registered - welcome | s                  | м         | т           | w        | т          | F          | S            | May 1st - 31st<br>Starts in 23 days! |
| TODAY                                 | NT                 |           |             |          | 1          | 2          | 3            | You're registered!                   |
| SEE MORE ACTIVITY                     | 4                  | 5         | 6           | 7        | 8          | 9          | 10           | Your company is registered too! >>   |
|                                       | 11                 | 12        | 13          | 14       | 15         | 16         | 17           |                                      |
| MIPHOTOS                              | 18                 | 19        | 20          | 21       | 22         | 23         | 24           | STASTA COULT FALL TIME STATS         |
| ADD A PHOTO                           | 25                 | 26        | 27          | 28       | 29         | 30         |              | 91 WORKPLACES                        |
|                                       |                    |           |             |          |            |            |              | 5 1,931 PEOPLE                       |
| connoiti i noros                      | RIDES              |           |             |          |            |            |              | S83 NEW RIDERS                       |
|                                       | Date               | I         | Туре        |          | Distanc    | e          |              | 1.714,161 MILES                      |
|                                       |                    |           |             |          |            |            |              | 116.820 RIDES                        |

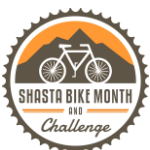

6. Feel free to upload a profile photo, update your reason for riding, and connect with an app like the <u>Love to Ride App</u> so your rides are logged automatically. You'll also want to update your workplace by clicking on the pencil icon and searching for your workplace or creating a new profile for your workplace if you are the first one registering. **DIRECTIONS FOR CONNECTING TO THE STRAVA APP ARE BELOW.** 

If you do not want to connect with an app, you will need to log each ride manually on your profile after you finish each ride.

If you connect with an app and the ride information does not sync correctly, you can adjust information on your Love to ride profile manually as well.

7. You can update your profile at any time by clicking on the wheel icon by your name.

| 🔹 Sa |               |                                      | 0                       |                  | 🔒 lovetoride.net        |       | c  | ≡ ھ<br>10 1                                           |
|------|---------------|--------------------------------------|-------------------------|------------------|-------------------------|-------|----|-------------------------------------------------------|
|      | L©VE<br>SHAS  | Google Mape Vou<br>TO RID<br>TA COUN | e<br>Ity                | BIK              | E MON<br>MAY 2021       | NTH   | ð. | 5 d 23 =-                                             |
|      | HOME          | MY PROFILE                           | STORIES                 | PRIZES           | RESULTS                 | INFO  |    | ÷ _                                                   |
|      | Edit profi    | le                                   |                         |                  |                         |       |    | E Edit profile<br>switch site<br>Shasta County<br>USA |
|      |               | User Since Th                        | ursday 8th April 2021   |                  |                         |       |    | 🕞 Logout                                              |
|      | Automatically | record your rides an Strava Co       | nd win! Learn more a    | m Strava         | ed apps here.           |       |    |                                                       |
|      |               | MapMyRide                            | Connect with MapMyRid   | • 14             |                         |       |    |                                                       |
| 1    |               | Organization shi                     | asta County HHSA Public | Health change co | mpany or join a departr | ment? |    | a pat                                                 |

How to connect with *Strava* so your rides are logged automatically with Love to Ride:

★ Love to Ride now has a mobile app that allows you to automatically log all your rides without having to remember to press start and stop, and allows you to say where you feel most comfortable and least comfortable riding on our area so biking infrastructure can be improved.

If you do not want to connect with an app, you will need to log each ride manually on your profile after you finish each ride.

If you connect with an app and the ride information does not sync correctly, you can adjust information on your Love to ride profile manually as well.

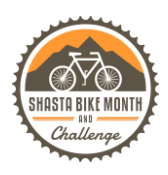

1. On your profile page, scroll down a little bit and look for the words "Click here to log rides automatically!" You will then see 2 apps you can record your rides with. For the purposes of these instructions, we will walk you through connecting with Strava.

|                   | "I ride because it's amazing how<br>point A to B on 2 wheels withou<br><u>reason</u> | <b>(100) (11)</b><br><b>(100) (11)</b><br><b>(10)</b><br><b>(10)</b> |                                        |
|-------------------|--------------------------------------------------------------------------------------|----------------------------------------------------------------------------------------------------|----------------------------------------|
| ADD A RIDE        | 📫 ADD A PHOTO                                                                        | GOALS                                                                                                    | <b>INVITE FRIENDS</b>                  |
| BADGES            |                                                                                      |                                                                                                    | /                                      |
| I biked 4.1 miles | on 04/11/2022 🛅                                                                      | for fun or fitness                                                                                                    |                                        |
| LOG MY RIDE >     |                                                                                      |                                                                                                    |                                        |
|                   |                                                                                      |                                                                                                    | Click here to log rides automatically! |

#### Click on the Strava Icon

| <b>(</b> | BADGES                                                                         |           |  |  |  |  |  |  |  |  |
|----------|--------------------------------------------------------------------------------|-----------|--|--|--|--|--|--|--|--|
| l biked  | 4.1 miles on 04/11/2022 to for fun or fitness                                  |           |  |  |  |  |  |  |  |  |
| LOC      | G MY RIDE >                                                                    |           |  |  |  |  |  |  |  |  |
| Auto     | omatically record your rides and win!                                          |           |  |  |  |  |  |  |  |  |
| By con   | By connecting a phone app, your rides will be logged automatically. Learn more |           |  |  |  |  |  |  |  |  |
| STRAVA   |                                                                                | 104.401   |  |  |  |  |  |  |  |  |
|          |                                                                                | Hide this |  |  |  |  |  |  |  |  |

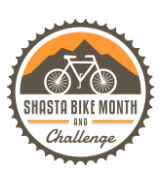

#### 2. Click on 'Connect with STRAVA'

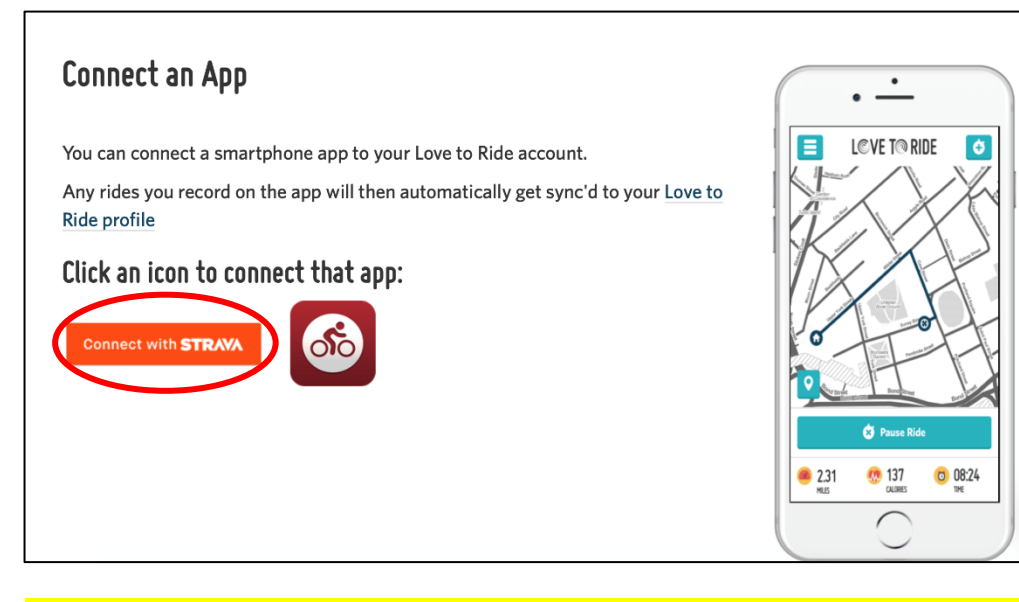

\*Make sure you have the Strava App on your mobile device, and you know your login information for the Strava App. If you don't already have Strava, download the free app and create a login.

3. Login to Strava using the email and password you used to login to Strava. Click 'Authorize.'

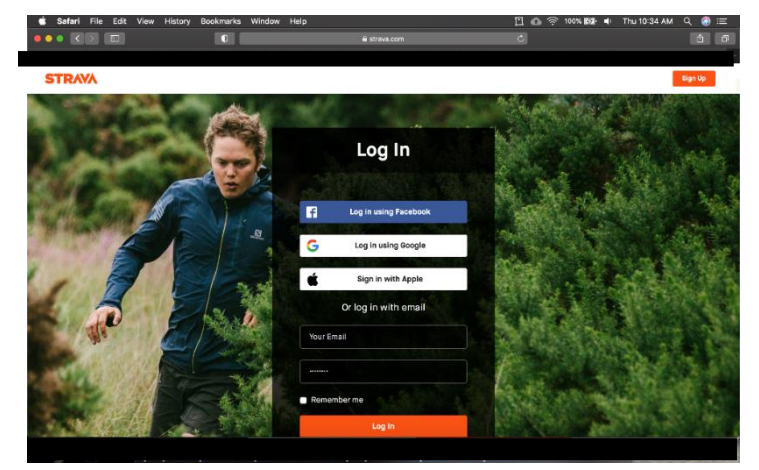

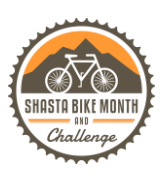

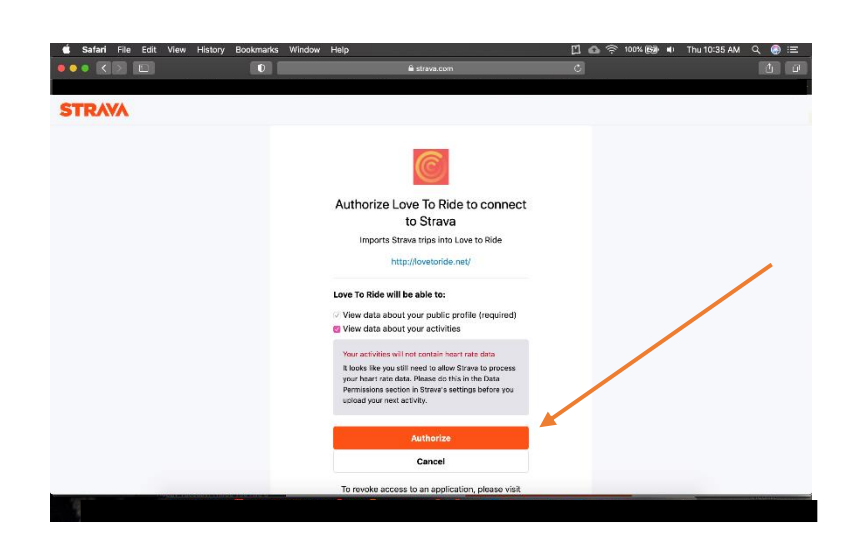

4. Your profile on Love to Ride should now say you are connected with Strava.

| 🔹 Safari File Ed | it View History Boo                                                                      | kmarks Window  <br>0 | Help           | lovetoride.net |      | 🖸 🙆 奈 100% छ 🐠 | Thu 10:35 AM Q 🚱 :≡<br>ট 🗗 |  |  |  |
|------------------|------------------------------------------------------------------------------------------|----------------------|----------------|----------------|------|----------------|----------------------------|--|--|--|
| SHAS             | TA COUN                                                                                  | TY                   |                | MAY 2021       |      | ð to c         | D=                         |  |  |  |
| HOME             | MY PROFILE                                                                               | STORIES              | PRIZES         | RESULTS        | INFO |                | \$                         |  |  |  |
| Edit prof        | ile                                                                                      |                      |                |                |      |                |                            |  |  |  |
| 🔀 Edit my email  | and notification preferences                                                             |                      |                |                |      |                |                            |  |  |  |
|                  | User Since Thur                                                                          | rsday 8th April 2021 |                |                |      |                |                            |  |  |  |
| Automatically    | y record your rides and                                                                  | win! Learn more a    | about connecte | d apps here.   |      |                |                            |  |  |  |
|                  | Strava     Connected - Disconnect from Strava       MapMyRide     Connect with MapMyRide |                      |                |                |      |                |                            |  |  |  |
|                  | First name                                                                               |                      |                |                |      |                | Q                          |  |  |  |
|                  |                                                                                          |                      |                |                |      |                |                            |  |  |  |

## CONGRATULATIONS! YOU ARE NOW SIGNED UP & READY TO RIDE!